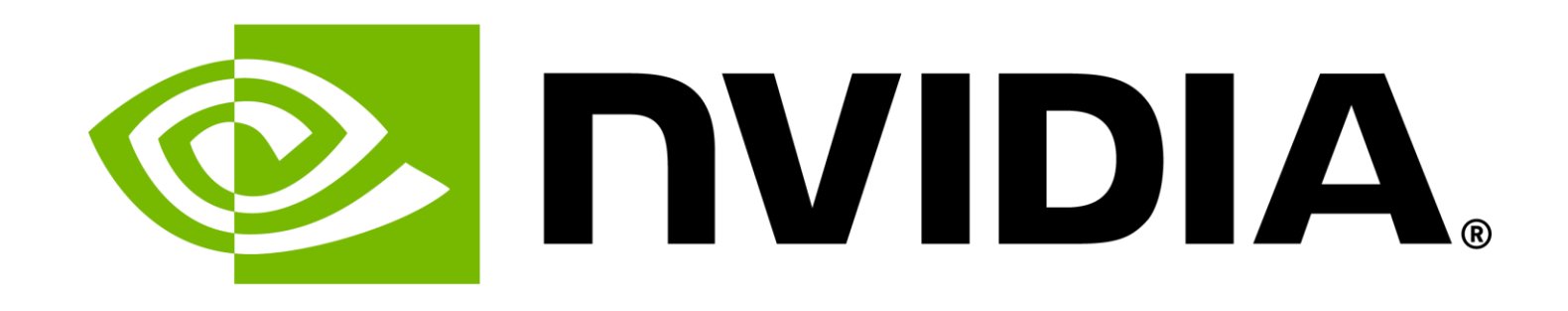

## **Profiling on Grace Hopper** Jiri Kraus, Principal Devtech Compute | CASA Workshop JSC/Oct. 2024

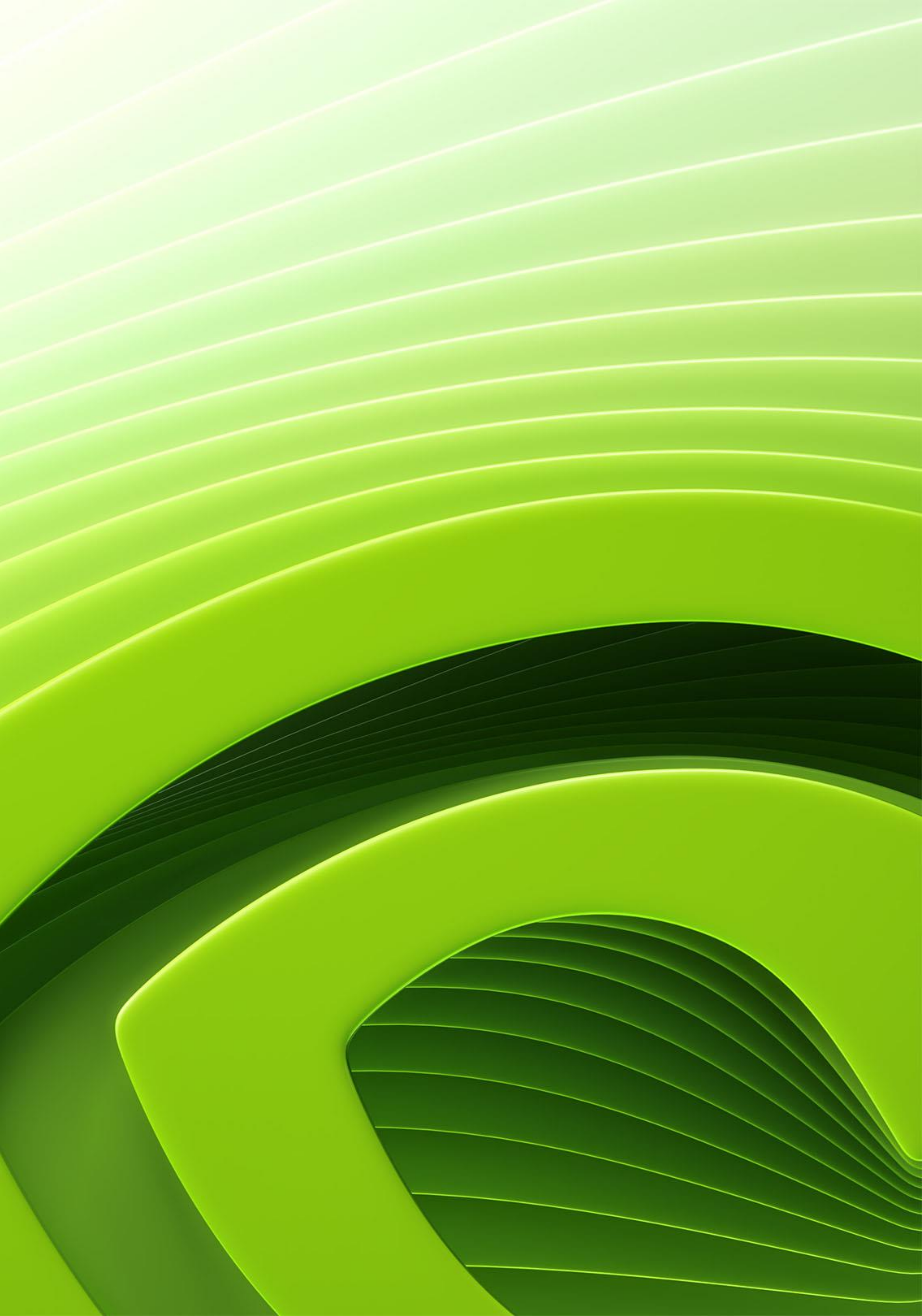

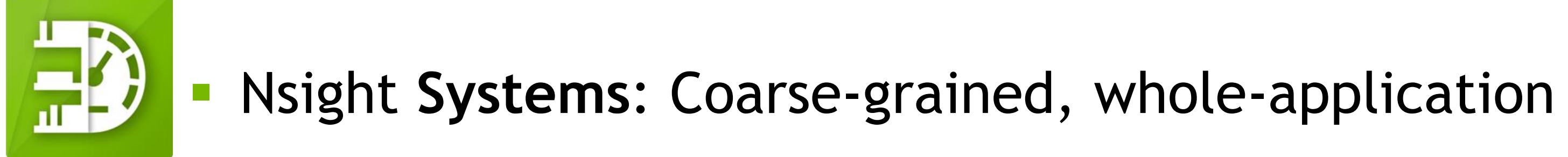

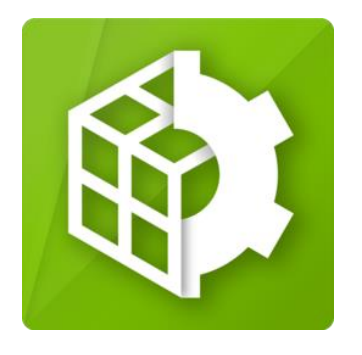

- Nsight Compute: Fine-grained, kernel-level
- NVTX: Support and structure across tools
- Main purpose: Performance optimization But at their core, advanced measurement tools

### The Nsight Suite Components How the pieces fit together

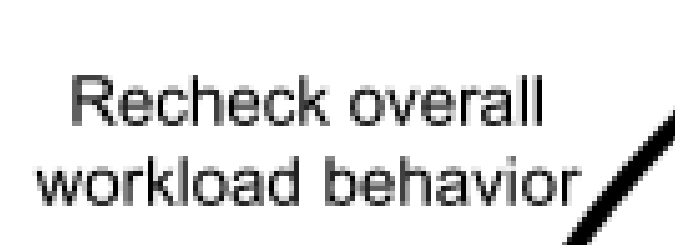

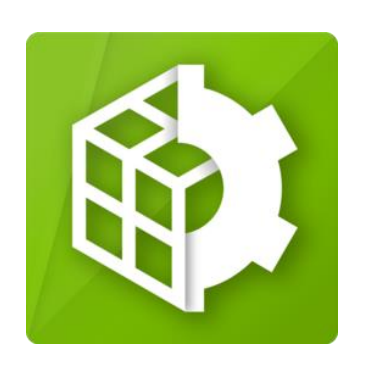

Nsight Compute

Detailed CUDA kernel performance

Optimize: GPU utilization, kernel implementation, memory access

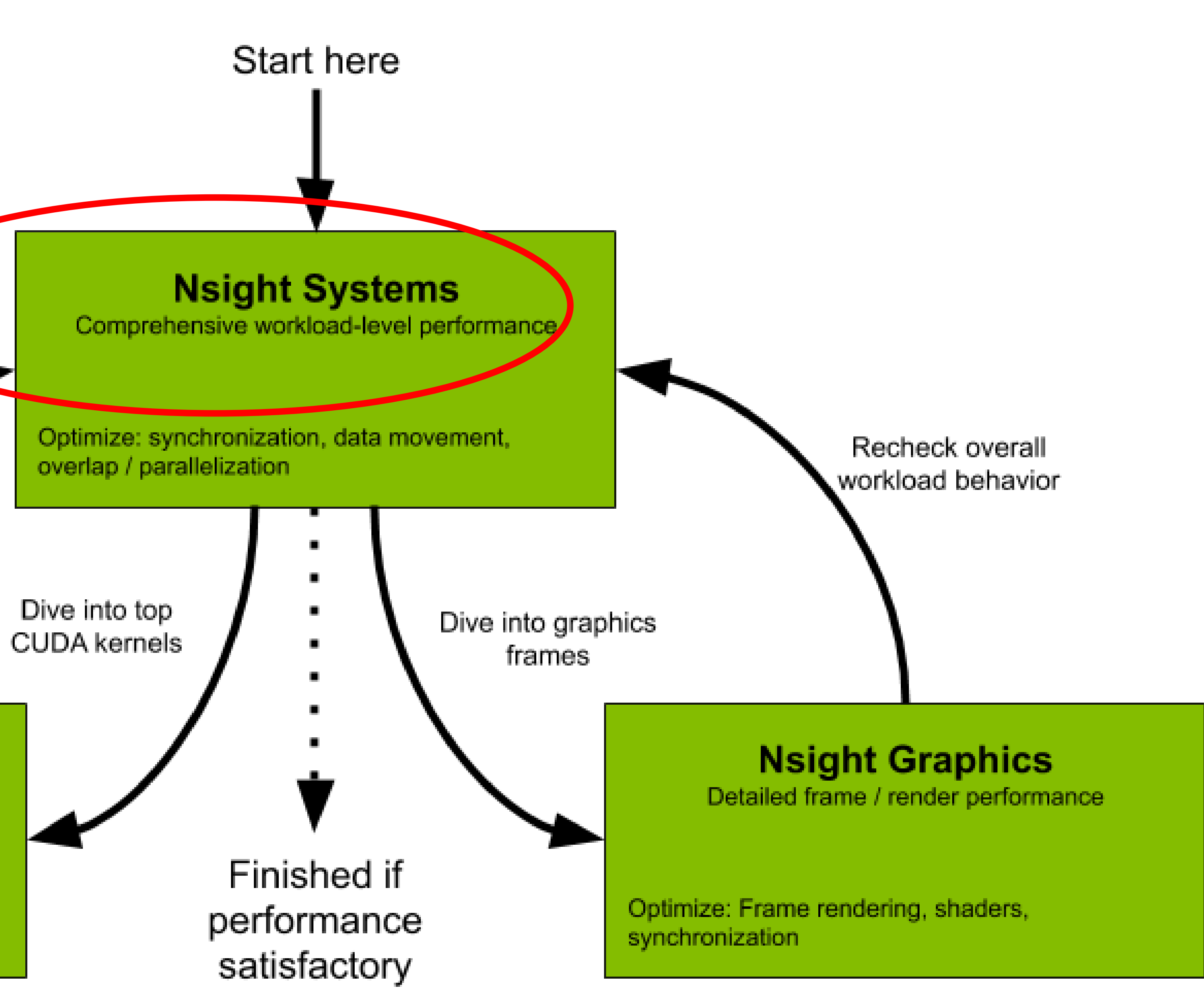

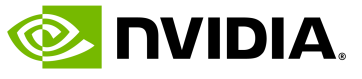

- Multiple deployed versions may already exist, as profilers come...
  - ...with the CUDA Toolkit
  - ...with HPC SDK
  - ...standalone

- - Collect and Analyze via GUI
  - Collect on CLI, Analyze via GUI
  - Analysis GUI version >= collector version

## **Deployment and Setup** https://docs.nvidia.com/nsight-systems/InstallationGuide/index.html

• Recommendation: Always install latest versions, especially for collection • All Nsight profilers available standalone - <u>https://developer.nvidia.com/nsight-systems/get-started</u> Via Website or Repositories, package managers (<u>https://developer.download.nvidia.com/devtools/repos/</u>) Compatibility: <u>https://developer.nvidia.com/nsight-systems/get-started#platforms</u>

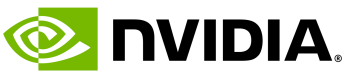

### Multiple deployed versions may already exist, as profilers come... ...with the CUDA Toolkit (2023.2.3 with CUDA 12 on JEDI):

👃 kraus1@jpblt-s01-01:~  $\times$  +  $\sim$ 

[kraus1@jpblt-s01-01 ~]\$ module load CUDA [kraus1@jpblt-s01-01 ~]\$ which nsys /p/software/jedi/stages/2024/software/CUDA/12/b [kraus1@jpblt-s01-01 ~]\$ nsys --version NVIDIA Nsight Systems version 2023.2.3.1001-328

#### • ...with HPC SDK (2024.1.1 with 24.3 on JEDI):

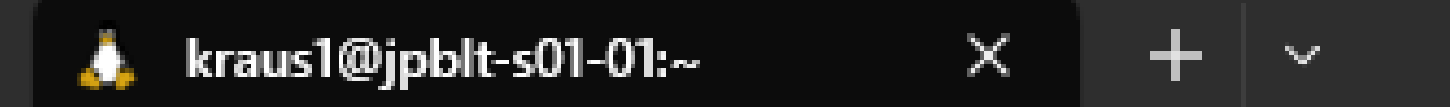

[kraus1@jpblt-s01-01 ~]\$ module load NVHPC/24.3-CUDA-12 [kraus1@jpblt-s01-01 ~]\$ which nsys [kraus1@jpblt-s01-01 ~]\$ nsys --version NVIDIA Nsight Systems version 2024.1.1.59-241133802077v0

#### ...standalone (2024.4.1 on JEDI) – latest available 2024.6.1

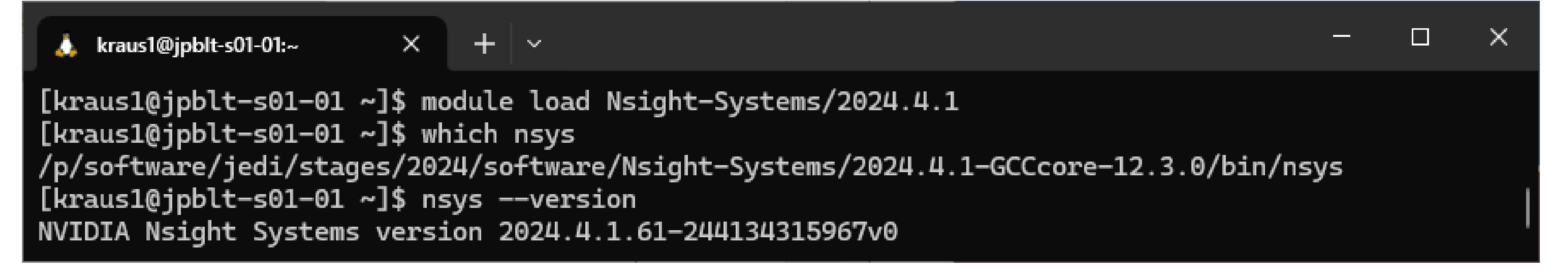

## **Nsight Systems on JEDI**

|         | — | × |
|---------|---|---|
|         |   |   |
| in/nsys |   |   |
| 94139v0 |   |   |

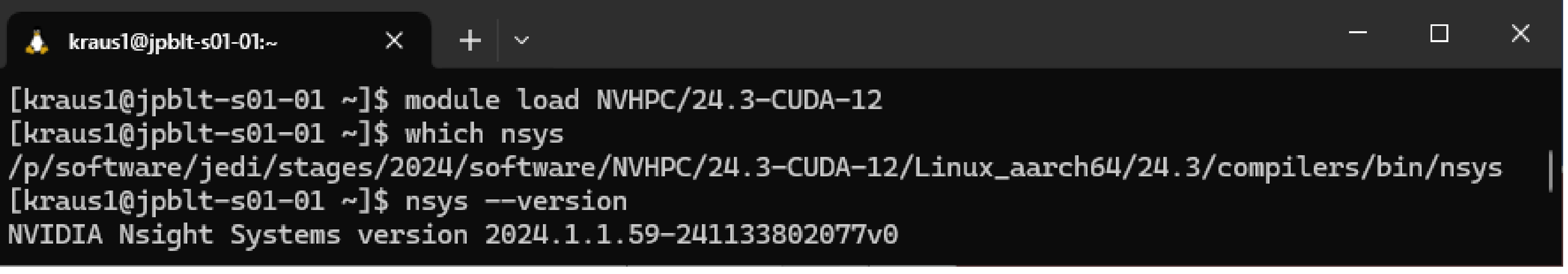

![](_page_3_Picture_16.jpeg)

## Call Stack, CPU Metric, and GPU Metric Sampling • Linux kernel setting required for call stack sampling (Linux Kernel Paranoid Level <= 2) and CPU metric

- sampling(Linux Kernel Paranoid Level <= 0):</pre>

  - on-linux
- profiling-tools

  - JUWELS-Booster slurm option: --disable-dcgm Disable DCGM Metrics collection. This is required for using profiling tools on the GPUs
    - JEDI: DCGM not running yet so not needed

• sudo sh -c 'echo kernel.perf\_event\_paranoid=2|0 > /etc/sysctl.d/local.conf' https://docs.nvidia.com/nsight-systems/InstallationGuide/index.html#requirements-for-x86-64-power-and-arm-sbsa-targets-

• Linux Kernel Paranoid Level = 2 default on JUWELS-Booster and JEDI

• Setting Linux Kernel Paranoid Level = 0 possible on JUWELS-Booster with slurm option: --disable-perfparanoid Setting Kernel not to be paranoid with respect to perf

• JEDI: Support will be added once ParTec software stack is integrated. If there is an urgent need contact jedi-adm@fz-juelich.de

 Some DCGM monitoring can interfere with GPU Metric Sampling, see https://docs.nvidia.com/datacenter/dcqm/latest/user-quide/feature-overview.html#concurrent-usage-of-nvidia-

DCGM and CUPTI are using the same hardware profiling capabilities

👃 kraus1@jpblt-s01-01:~ × + ~ [kraus1@jpbot-001-34 ~]\$ nsys status --environment Timestamp counter supported: Yes CPU Profiling Environment Check Root privilege: disabled Linux Kernel Paranoid Level = 2 Linux Distribution = RHEL Linux Kernel Version = 5.14.0-427.31.1.el9\_4.aarch64+64k: OK Linux perf\_event\_open syscall available: OK Sampling trigger event available: OK Intel(c) Last Branch Record support: Not Available Kernel module: Not Available CPU Profiling Environment (process-tree): OK CPU Profiling Environment (system-wide): Fail including information on how to set the Linux Kernel Paranoid Level.

![](_page_4_Picture_21.jpeg)

![](_page_4_Picture_23.jpeg)

- Load Latest Nsight Systems
  - module load Nsight-Systems/2024.4.1
- Use the command line
  - ./jacobi -niter 10
- Inspect results: Open the report file in the GUI
  - Also possible to get details on command line
- - Useful to check validity of profile, identify important kernels

![](_page_5_Picture_9.jpeg)

### A First (I)Nsight Recording with the CLI

• srun nsys profile --trace=cuda,nvtx,mpi --force-overwrite=true --output=my\_report.%q{SLURM\_PROCID} \

• Either add --stats to profile command line, or: nsys stats --help

• Runs set of reports on command line, customizable (sqlite + Python):

Running [.../reports/gpukernsum.py jacobi\_metrics\_more-nvtx.0.sqlite]...

| ces | Avg (ns)  | Med (ns)  | Min (ns) | Max ( |
|-----|-----------|-----------|----------|-------|
| 20  | 1837518.0 | 1838466.5 | 622945   | 3055  |
| 2   | 11408.0   | 11408.0   | 7520     | 15    |

![](_page_5_Figure_17.jpeg)

![](_page_5_Picture_19.jpeg)

#### nsys stats --help-reports

- list all available reports
- Example: CUDA API sum, customize to show only "Stream" APIs
  - cp /opt/nvidia/nsight-systems/2024.1.1/host-linuxx64/reports/cuda\_api\_sum.py my\_cuda\_sum.py
  - Editing my\_cuda\_sum.py, for example:

 $\bullet \bullet \bullet$ 80 LEFT JOIN 81 StringIds AS ids ON ids.id == summary.nameId 82 WHERE Name LIKE "%Stream%" 84 ORDER BY 2 DESC •••

Running in the same way (reports from current folder picked up): • nsys stats -r my\_cuda\_sum --timeunit ms jacobi\_2024.1-0.nsys-rep Processing [jacobi\_2024.1-0.sqlite] with [./my\_cuda\_sum.py]...

\*\* CUDA API Summary (my\_cuda\_sum):

| Nan         | StdDev (ms) | Max (ms) | Min (ms) | Med (ms) | Avg (ms) | Num Calls | Total Time (ms) | Time (%) |
|-------------|-------------|----------|----------|----------|----------|-----------|-----------------|----------|
| cudaStreamS | 1.2879      | 3.1075   | 0.0023   | 0.3449   | 0.9530   | 40        | 38.1181         | 1.5      |
| cuStreamCre | 0.0941      | 0.4024   | 0.0018   | 0.0020   | 0.0255   | 18        | 0.4594          | 0.0      |
| cudaStreamW | 0.0012      | 0.0097   | 0.0006   | 0.0009   | 0.0012   | 80        | 0.0925          | 0.0      |
| cudaStreamD | 0.0098      | 0.0294   | 0.0043   | 0.0064   | 0.0108   | 6         | 0.0646          | 0.0      |
| cudaStreamC | 0.0128      | 0.0343   | 0.0024   | 0.0026   | 0.0082   | 6         | 0.0492          | 0.0      |
| cuStreamDes | 0.0163      | 0.0344   | 0.0113   | 0.0229   | 0.0229   | 2         | 0.0457          | 0.0      |
| cuStreamSvr | 0.0004      | 0.0029   | 0.0022   | 0.0025   | 0.0025   | 4         | 0.0101          | 0.0      |

### **Example: Available reports** Extending and customizing

The following built-in reports are available: cuda\_api\_gpu\_sum[:nvtx-name][:basel:mangled] -- CUDA Summary (API/Kernels/MemOps) cuda\_api\_sum -- CUDA API Summary cuda\_api\_trace -- CUDA API Trace cuda\_gpu\_kern\_gb\_sum[:nvtx-name][:basel:mangled] -- CUDA GPU Kernel/Grid/Block Summary cuda\_gpu\_kern\_sum[:nvtx-name][:basel:mangled] -- CUDA GPU Kernel Summary cuda\_gpu\_mem\_size\_sum -- CUDA GPU MemOps Summary (by Size) cuda\_gpu\_mem\_time\_sum -- CUDA GPU MemOps Summary (by Time) cuda\_gpu\_sum[:nvtx-name][:basel:mangled] -- CUDA GPU Summary (Kernels/MemOps) cuda\_gpu\_trace[:nvtx-name][:basel:mangled] -- CUDA GPU Trace cuda\_kern\_exec\_sum[:nvtx-name][:basel:mangled] -- CUDA Kernel Launch & Exec Time Summary cuda\_kern\_exec\_trace[:nvtx-name][:basel:mangled] -- CUDA Kernel Launch & Exec Time Trace dx11\_pix\_sum -- DX11 PIX Range Summary dx12\_gpu\_marker\_sum -- DX12 GPU Command List PIX Ranges Summary dx12\_pix\_sum -- DX12 PIX Range Summary mpi\_event\_sum -- MPI Event Summary mpi\_event\_trace -- MPI Event Trace network\_congestion[:ticks\_threshold=<ticks\_per\_ms>] -- Network Devices Congestion nvtx\_gpu\_proj\_sum -- NVTX GPU Projection Summary nvtx\_gpu\_proj\_trace -- NVTX GPU Projection Trace nvtx\_kern\_sum[:basel:mangled] -- NVTX Range Kernel Summary nvtx\_pushpop\_sum -- NVTX Push/Pop Range Summary nvtx\_pushpop\_trace -- NVTX Push/Pop Range Trace nvtx\_startend\_sum -- NVTX Start/End Range Summary nvtx\_sum -- NVTX Range Summary nvvideo\_api\_sum -- NvVideo API Summary openacc\_sum -- OpenACC Summary opengl\_khr\_gpu\_range\_sum -- OpenGL KHR\_debug GPU Range Summary opengl\_khr\_range\_sum -- OpenGL KHR\_debug Range Summary openmp\_sum -- OpenMP Summary osrt\_sum -- OS Runtime Summary um\_cpu\_page\_faults\_sum -- Unified Memory CPU Page Faults Summary um\_sum[:rows=<limit>] -- Unified Memory Analysis Summary um\_total\_sum -- Unified Memory Totals Summary vulkan\_api\_sum -- Vulkan API Summary vulkan\_api\_trace -- Vulkan API Trace vulkan\_gpu\_marker\_sum -- Vulkan GPU Range Summary vulkan\_marker\_sum -- Vulkan Range Summary wddm\_queue\_sum -- WDDM Queue Utilization Summary

For more information, use '--help-reports <report\_name>'

#### ne

Synchronize eate WaitEvent Destroy Create stroy\_v2 ynchronize

![](_page_6_Figure_19.jpeg)

![](_page_6_Picture_20.jpeg)

## System-level Profiling with Nsight Systems

- Global timeline view
  - CUDA HW: streams, kernels, memory
- Different traces, e.g. CUDA, MPI
  - correlations API <-> HW
- Stack samples
  - bottom-up, top-down for CPU code
- (GPU metrics)
- Events View
- looks at single process (tree)

![](_page_7_Figure_10.jpeg)

|       |           |                     |      |          |                                 |               |           | ×      |
|-------|-----------|---------------------|------|----------|---------------------------------|---------------|-----------|--------|
|       |           |                     |      |          |                                 |               |           |        |
|       |           |                     |      |          |                                 |               |           |        |
|       |           |                     | I    | -        | <u> </u>                        | rning         | s, 16 me  | ssages |
| 950ms | 2s        | +                   | 50ms |          |                                 | +100          | ms        |        |
|       |           |                     |      |          |                                 |               |           |        |
|       | i · · ·   |                     |      |          |                                 | Ī             | -         |        |
| н     |           |                     |      |          | 1                               | _             | hil.      | 1      |
| н     |           |                     |      |          |                                 |               |           |        |
|       | 1         |                     |      |          |                                 |               |           |        |
|       |           |                     |      |          |                                 |               | M.        |        |
|       |           |                     |      |          |                                 |               |           |        |
|       |           |                     |      |          |                                 |               |           |        |
|       | P. A.     |                     |      |          | 4                               |               |           |        |
| (     | MPI_Sendr | ecv [41,692 MPI_S M | MPI. | _S MPI_S | sen MPI                         | MP            | Pl        | S)     |
| mcpy  |           | c                   |      | 1        |                                 |               | <u>M</u>  |        |
|       |           |                     |      |          |                                 |               |           |        |
|       |           |                     |      |          |                                 |               |           |        |
|       |           |                     |      |          |                                 |               |           | -      |
|       | -         | -                   |      |          |                                 |               |           | •      |
|       |           |                     |      |          |                                 |               |           |        |
|       |           | Name                |      | •        |                                 |               |           | Q      |
|       | GPU       | Context             |      | Descri   | ption:                          |               |           |        |
|       | GPU 0     | Stream 13           |      | void i   | acobi k                         | ernel         | <(int)32  | , 🔺    |
|       | GPU 0     | Stream 13           |      | (int)3   | 2>(floa                         | t *, co       | onst floa | at     |
|       | GPU 0     | Stream 14           |      | *, floa  | i <b>t *, int,</b><br>s: 1.882' | int, i<br>५१९ | nt, bool  | )      |
|       | GPU 0     | Stream 13           | _    | Ends:    | 1,88565                         | s (+3,        | 056 ms)   | -      |
|       |           |                     |      |          |                                 |               |           |        |

8

![](_page_7_Picture_13.jpeg)

![](_page_8_Figure_1.jpeg)

![](_page_8_Picture_2.jpeg)

![](_page_8_Figure_3.jpeg)

## **Correlating Events on the Timeline** Selecting events in one row highlights related events

|   | +283ms |
|---|--------|
|   |        |
|   |        |
|   |        |
|   |        |
| I |        |
|   |        |
|   |        |
|   |        |

- - Kernel launch on host returns
  - Kernel runs on GPU
- Visualized in profiler

| +282,48ms  | +282 | 2,49ms | +282,5ms        |
|------------|------|--------|-----------------|
|            |      |        |                 |
|            |      |        |                 |
|            |      |        |                 |
|            |      |        |                 |
|            |      |        |                 |
| obi_kernel |      |        | cudaEventRecord |
|            |      |        |                 |

# CUDA's execution model is asynchronous

| 2s 🔻                                        | + | 282,47ms | +282,48ms     | +282 | ,49ms | +28                |
|---------------------------------------------|---|----------|---------------|------|-------|--------------------|
| CUDA HW (0000:03:00.0 - NVIDIA A100-        |   |          |               |      | 7     |                    |
| [All Streams]                               |   |          |               |      | 7     | void jacobi_kernel |
| ▼ 39.0% Kernels                             |   |          |               |      | 7     | void jacobi_kernel |
| <ul> <li>&gt;99.9% jacobi_kernel</li> </ul> |   |          |               |      | 7     | void jacobi_kernel |
| 100.0% void jacobi_kernel(float             |   |          |               |      |       | void jacobi_kernel |
| <0.1% initialize_boundaries                 |   |          |               |      |       |                    |
| 61.0% Memory                                |   |          |               |      |       |                    |
| 60.6% Default stream 7                      |   |          |               |      | 7     |                    |
| 31.2% Stream 14                             |   |          |               |      |       | void jacobi_kernel |
| 7.9% Stream 17                              |   |          |               |      |       |                    |
| 5 streams hidden — +                        |   |          |               |      |       |                    |
| Threads (9)                                 |   |          |               |      |       |                    |
| ✓ [10232] MPI Rank 0 -                      |   |          |               |      |       |                    |
| MPI                                         | 7 | 7        |               |      |       |                    |
| CUDA API                                    |   |          | jacobi_kernel |      |       |                    |
| Profiler overhead                           |   |          |               |      |       |                    |
|                                             |   |          |               |      |       |                    |

![](_page_8_Picture_16.jpeg)

![](_page_8_Figure_17.jpeg)

## **Correlating Events on the Timeline** Selecting events in one row highlights related events

|                                 |                    | _                                |                                       |
|---------------------------------|--------------------|----------------------------------|---------------------------------------|
|                                 | Options            |                                  | ▲ <u>3 warnings, 15 massages</u>      |
| 3s <del>-</del>                 | ns +485.96ms +485. | 98ms +486ms +486.02ms +486.04m   | ns +486.06ms +486.02m 📤               |
| CPU (288)                       | 100%<br>0          |                                  |                                       |
| GPU (0009:01:00.0 - NVIDIA GH20 |                    |                                  |                                       |
| CUDA HW (0009:01:00.0 - NVIDIA  | Kernel<br>Memory   |                                  |                                       |
| ▶ 36.7% Kernels                 |                    | copy(float *, float *, int, int) |                                       |
| ▶ 63.3% Memory                  |                    |                                  |                                       |
| <ul> <li>Threads (8)</li> </ul> |                    |                                  |                                       |
| ▼ ▼ [17780] transpose +         | 0 to 100%          | 7                                |                                       |
| CUDA API                        | 01100001100        |                                  |                                       |
| Profiler overhead               |                    |                                  |                                       |
| ✓ [17797] transpose -           | 0 to 100%          |                                  | 3s - +4                               |
| 6 threads hidden 🗕 🕂            | 0 to 100%          |                                  | ▶ CPU (288)       100%       0        |
|                                 |                    |                                  | GPU (0009:01:00.0 - NVIDIA GH20       |
|                                 | 4                  |                                  | CUDA HW (0009:01:00 0 - NVIDIA Kernel |

| Ξ Timeline View     ▼           | options          |       |
|---------------------------------|------------------|-------|
| 3s <del>-</del>                 |                  | +490  |
| CPU (288)                       | 100%<br>0        |       |
| GPU (0009:01:00.0 - NVIDIA GH20 |                  |       |
| CUDA HW (0009:01:00.0 - NVIDIA  | Kernel<br>Memory |       |
| ▶ 36.7% Kernels                 |                  | -0-04 |
| ▶ 63.3% Memory                  |                  |       |
| <ul> <li>Threads (8)</li> </ul> |                  |       |
| ▼ ▼ [17780] transpose →         | 0 to 100%        |       |
| CUDA API                        |                  |       |
| Profiler overhead               |                  |       |
| ✓ [17797] transpose +           | 0 to 100%        |       |
| 6 threads hidden — 🕂            | 0 to 100%        |       |
|                                 |                  | 4     |

![](_page_9_Figure_3.jpeg)

![](_page_9_Picture_5.jpeg)

![](_page_10_Picture_1.jpeg)

| # | Name                                                            | Start    | Duration  | GPU   | Context   |
|---|-----------------------------------------------------------------|----------|-----------|-------|-----------|
| 1 | initialize_boundaries(float *, float *, float, int, int, int, i | 1,88146s | 15,360 μs | GPU 0 | Stream 7  |
| 2 | void jacobi_kernel<(int)32, (int)32>(float *, const floa        | 1,88259s | 3,056 ms  | GPU 0 | Stream 13 |
| 3 | void jacobi_kernel<(int)32, (int)32>(float *, const floa        | 1,88574s | 3,052 ms  | GPU 0 | Stream 13 |
| 4 | void jacobi_kernel<(int)32, (int)32>(float *, const floa        | 1,88884s | 3,051 ms  | GPU 0 | Stream 13 |
| 5 | void jacobi_kernel<(int)32, (int)32>(float *, const floa        | 1,89193s | 3,052 ms  | GPU 0 | Stream 13 |
| 6 | void iscobi kornel «(int)?? (int)??» (fleet * const flee        | 1.005020 | 2.051 mg  | CDU A | Ctroom 1  |

## **Nsight Systems Basic Workflow** Navigating the timeline and finding interesting areas

![](_page_10_Figure_5.jpeg)

|              |            |           | ×             |
|--------------|------------|-----------|---------------|
|              |            |           |               |
|              |            |           |               |
|              |            |           |               |
| 1 1 1 1 4    | 1 2 warnin | gs, 16 me | <u>ssages</u> |
| 2,5s         | s          |           | 3,5 📥         |
|              |            |           |               |
|              |            |           | _             |
|              |            |           |               |
|              |            |           |               |
|              |            |           |               |
|              |            |           | <i></i>       |
|              |            |           |               |
|              | Host       |           |               |
| Ucudaria     | ici iost   |           |               |
|              |            |           | _             |
|              |            |           |               |
|              |            |           |               |
|              |            |           |               |
|              |            |           |               |
|              |            |           |               |
|              |            |           |               |
|              |            |           |               |
|              |            |           |               |
|              |            |           |               |
|              |            |           |               |
|              |            |           | -             |
|              |            |           |               |
|              |            |           |               |
|              |            |           |               |
| Name -       |            |           | 9             |
| Description: |            |           |               |
|              |            |           |               |
| 3            |            |           |               |
| 3            |            |           |               |
| 3            |            |           |               |
| 3            |            |           |               |
| · ▼          |            |           |               |
|              |            |           |               |

![](_page_10_Picture_8.jpeg)

#### • #include "nvtx3/nvToolsExt.h"

- NVTX v3 is header-only, needs just -ldl
- C++ and Python APIs
- Fortran: NVHPC compilers include module
  - Just use nvtx and -lnvhpcwrapnvtx
  - Other compilers: See blog posts linked below
- **Definitely: Include** PUSH/POP macros (see links below)

PUSH RANGE (name, color idx)

- Sprinkle them strategically through code
  - Use hierarchically: Nest ranges
- Not shown: Advanced usage (domains, ...)
- Similar range-based annotations exist for other tools
- e.g. <u>SCOREP\_USER\_REGION\_BEGIN</u>

https://developer.nvidia.com/blog/customize-cuda-fortran-profiling-nvtx/

## Adding NVTX Simple range-based API

- https://github.com/NVIDIA/NVTX and https://nvidia.github.io/NVTX/#how-do-i-use-nvtx-in-my-code
- https://developer.nvidia.com/blog/cuda-pro-tip-generate-custom-application-profile-timelines-nvtx/

![](_page_11_Picture_21.jpeg)

```
int main(int argc, char** argv) {
```

```
PUSH_RANGE("computation", 2)
jacobi_kernel<<</* ... */, compute_stream>>>(...);
cudaStreamSynchronize(compute_stream);
```

![](_page_11_Picture_27.jpeg)

![](_page_11_Picture_28.jpeg)

- Same section of timeline as before Events view: Quick navigation
- Like manual timing, only less work
- Nesting
- Correlation, filtering

### Adding some Color Code annotation with NVTX

|                                 | 2s <del>-</del> | +350m        | 5 +         | 400ms                                    | +450ms     | +500ms         | +550ms             | +600n              | ns         | +650ms           | +700ms            |
|---------------------------------|-----------------|--------------|-------------|------------------------------------------|------------|----------------|--------------------|--------------------|------------|------------------|-------------------|
| CPU (96)                        |                 |              |             |                                          |            |                |                    |                    |            |                  |                   |
| GPU (0000:03:0)                 | 0.0 - NVIDIA    |              |             |                                          |            |                |                    |                    |            |                  |                   |
| CUDA HW (000)                   | 0:03:00.0 🧎     |              |             |                                          |            | II             |                    | ΙI                 |            |                  |                   |
| <ul> <li>Threads (8)</li> </ul> |                 |              |             |                                          |            |                |                    |                    |            |                  |                   |
| 🕶 🗹 [17825] MP                  | Pl Rank 0 🝷     |              |             |                                          |            |                |                    |                    |            |                  |                   |
| MPI                             |                 |              |             |                                          |            | MPI_Sendrec.   | MPI_Sendrecv [63,6 | 95 ms] [MPI_Sendre | ecv [55,34 | 44)              |                   |
| NVTX                            |                 |              | si<br>Jacob | i <mark>ngle_gpu [93,3</mark><br>pi solv | 48 ms]     | init [2,490 s] | MPI_Warr           | nup [178,273 ms]   |            |                  |                   |
| CUDA API                        |                 | cudaHostAllo | c           | cud                                      | aMemcpy C  | ) c)           | culpcOpenMemH      | andle              |            | , Cu.            |                   |
| Profiler over                   | head            |              |             |                                          |            |                |                    |                    |            |                  |                   |
| 🗸 [17878] jac                   | obi 🝷           |              |             |                                          |            |                |                    |                    |            |                  |                   |
| 6 threads hidd                  | den — +         | -            | -           | -                                        |            |                |                    | -                  |            |                  |                   |
|                                 |                 | •            |             |                                          |            |                |                    |                    |            |                  | Þ                 |
| Events View                     | -               |              |             |                                          |            |                |                    |                    |            |                  |                   |
|                                 |                 |              |             |                                          |            |                |                    | Name               | *          |                  |                   |
| #                               | Name            |              |             | Start                                    | Duratio    | n Tl           | D                  | Category           |            | Description:     |                   |
| 1                               | 🕨 📘 init        |              |             | 0,17077s                                 | 2,490 s    | 1              | 7825               |                    |            | it_000           |                   |
| 5                               | 🔻 🛛 Jacol       | bi solve     | Zoom to     | o Selected o                             | n Timeline | ns 1           | 7825               |                    |            | Begins: 2,66035s | ;<br>±017 263 µc) |
| 6                               | 🔹 🔤 it          | t_000        | Copy Se     | elected                                  | .6         | 3 μs 1         | 7825               |                    |            | Thread: 17825    | +517,205 μ3)      |
| 7                               |                 | kernel       |             | 2,66035s                                 | 682,25     | 2 μs 1         | 7825               |                    |            |                  |                   |
| 8                               |                 | MPI          |             | 2,66103s                                 | 105,39     | 1 μs 1         | 7825               |                    |            |                  |                   |
| 9                               |                 | norm         |             | 2,66114s                                 | 128,15     | ) μs 1         | 7825               |                    |            |                  |                   |
| 10                              | 🕨 🕨 📘 it        | t_001        |             | 2,66127s                                 | 751,18     | 2 μs 1         | 7825               |                    | -          |                  |                   |

![](_page_12_Picture_9.jpeg)

### Nsight Systems Workflow with NVTX Repeating the analysis

| 6            | NV         | IDIA   | Nsight (1997)          | Syste       | ms                 | 2021  |
|--------------|------------|--------|------------------------|-------------|--------------------|-------|
| <u>F</u> ile | e <u>v</u> | /iew   | <u>T</u> ools          | <u>H</u> el | р                  |       |
| jac          | obi_       | _metr  | rics_mo                | re-nv       | tx.0               | .nsys |
|              | <b>⊒</b> T | imeli  | ne <mark>Vi</mark> ev  | v           |                    | -     |
|              |            |        |                        |             |                    | 2s -  |
| Þ            | СР         | U (96  | 5)                     |             |                    | _     |
| Þ            | GP         | U (00  | 00:03:0                | 0.0 -       | NV                 | IDIA  |
| ►            | CU         | DAH    | I <mark>W (00</mark> 0 | 00:03:      | 00.0               | ) - N |
| -            | Th         | reads  | (8)                    |             |                    |       |
|              | - V        | [17    | 825] M                 | PI Rar      | n <mark>k (</mark> | ) -   |
|              |            | MPI    |                        |             |                    |       |
|              |            | NIV/T  |                        |             |                    |       |
|              |            | INVE   | ~                      |             |                    |       |
|              |            | CUD.   | A API                  |             |                    |       |
|              |            | Profi  | ler ove                | rhead       |                    |       |
|              | V          | [17    | 878] jao               | obi -       | •                  |       |
|              | 6          | threa  | ads hid                | den         | -                  | • +   |
|              |            |        |                        |             |                    |       |
| E            | ven        | ts Vie | w                      | Ŧ           | -                  |       |
|              |            |        |                        |             |                    |       |
| #            |            |        |                        | Nar         | ne                 |       |
|              | 1          |        |                        | •           |                    | nit   |
|              | 5          |        |                        | •           |                    | lacol |
|              | 6          |        |                        |             | -                  | it    |
|              | 7          | 7      |                        |             |                    |       |
|              | 8          | 3      |                        |             |                    |       |
|              | 9          | )      |                        |             |                    |       |
|              | 1          | 0      |                        |             | ۲                  | it    |
|              | 1.         | 4      |                        |             | •                  | it    |
|              | 1:         | 8      |                        |             | •                  | l it  |
|              | 2          | 2      |                        |             | •                  | it    |
|              |            |        |                        |             |                    |       |
|              |            |        |                        |             |                    |       |

1.4.1

| rep ×             |               |                    |                       |          |     |                  |
|-------------------|---------------|--------------------|-----------------------|----------|-----|------------------|
| ]                 |               |                    |                       | 2        | ⊠ ∈ | <mark>२</mark> 1 |
| +660,4ms +660,5ms | 2s 660,6070ms | +660,7ms           | +660,8ms              | +660,9ms |     |                  |
|                   |               |                    |                       |          |     |                  |
|                   |               |                    |                       |          |     |                  |
|                   |               |                    |                       |          |     |                  |
|                   |               |                    |                       |          |     |                  |
|                   |               |                    |                       |          |     |                  |
|                   |               | 1                  |                       |          |     |                  |
|                   |               |                    | Jacobi solve [7,810 m | s]       |     |                  |
|                   |               |                    | it_000 [917,263 μs]   |          |     |                  |
|                   | k             | ernel [682,252 µs] |                       |          |     |                  |
| c cuda            |               | cudaEventSynchron  | ize                   |          |     |                  |
|                   |               |                    |                       |          |     |                  |
|                   | 2             |                    |                       |          |     |                  |
|                   |               |                    |                       |          |     |                  |
|                   |               |                    |                       |          |     |                  |
|                   |               |                    |                       |          |     |                  |

|         | Start    | Duration               | TID   | Cate |
|---------|----------|------------------------|-------|------|
|         | 0,17077s | 2, <mark>4</mark> 90 s | 17825 |      |
| i solve | 2,66034s | 7,810 ms               | 17825 |      |
| _000    | 2,66035s | 917,263 μs             | 17825 |      |
| kernel  | 2,66035s | 682,252 μs             | 17825 |      |
| MPI     | 2,66103s | 105,391 μs             | 17825 |      |
| norm    | 2,66114s | 128,150 μs             | 17825 |      |
| 001     | 2,66127s | 751,182 μs             | 17825 |      |
| 002     | 2,66202s | 767,433 μs             | 17825 |      |
| 003     | 2,66279s | 752,632 μs             | 17825 |      |
| 004     | 2,66354s | 762,572 μs             | 17825 |      |

|      |        |                                        |                                | —                       |                           | $\times$ |
|------|--------|----------------------------------------|--------------------------------|-------------------------|---------------------------|----------|
|      |        |                                        |                                |                         |                           |          |
|      |        |                                        |                                |                         |                           |          |
| x ↓  | s      | +661,1                                 | <u>∧</u> 2<br>ms               | <u>warning</u><br>+661, | <u>is, 16 me</u> :<br>2ms | ssages   |
|      |        |                                        | r                              |                         |                           |          |
|      | MPI_Se | ndrecv []                              | MPI                            | MPI_Allre               | duce [                    |          |
|      | MP     | [105,391 μ                             | 5                              | norm [128               | 3,150 µs]                 |          |
|      |        |                                        |                                |                         |                           |          |
|      |        |                                        |                                |                         |                           | •        |
| 2004 | Name   | •<br>Descrin                           | )                              |                         |                           | ٩        |
|      |        | it_000<br>Begins:<br>Ends: 2<br>Thread | : 2,6603<br>,66127s<br>: 17825 | 5s<br>(+917,26          | 53 µs)                    |          |
|      |        |                                        |                                |                         |                           | <b>P</b> |

![](_page_13_Picture_7.jpeg)

### Only profile what you need – all profilers have some overhead • Example: Event that occurs after long-running setup phase

- Bonus: lower number of events leads to smaller file size
- Add to nsys command line:
  - --capture-range=nvtx --nvtx-capture=any\_nvtx\_marker\_name \
     --env-var=NSYS\_NVTX\_PROFILER\_REGISTER\_ONLY=0 --kill none
    - Use <u>NVTX registered strings</u> for best performance
- Alternatively: cudaProfilerStart() and -Stop()
  - --capture-range=cudaProfilerApi

![](_page_14_Figure_7.jpeg)

## Minimizing Profile Size Shorter time, smaller files = quicker progress

![](_page_14_Picture_11.jpeg)

## **GPU Metric Sampling**

- Use nsys profile ... --gpu-metrics-device= ...
- With multiple GPUs per node --gpu-metrics-device needs to be consistent with application GPU affinity

export CUDA\_VISIBLE\_DEVICES=\${SLURM\_LOCALID} nsys profile ... --gpu-metricsdevice=\${SLURM\_LOCALID} ./a.out

![](_page_15_Picture_4.jpeg)

| NVIDIA Nsight Systems 20                                       |
|----------------------------------------------------------------|
| <u>File View T</u> ools <u>H</u> elp                           |
| matrixMulCUBLAS.nsys-rep                                       |
| ■ Timeline View                                                |
|                                                                |
| ▶ CPU (288)                                                    |
| ✓ GPU (0009:01:00.0 - NVI                                      |
| <ul> <li>GPU Metrics [10 kHz]</li> </ul>                       |
| GPC Clock Frequenc                                             |
| SYS Clock Frequency                                            |
| GR Active                                                      |
| SMs Active                                                     |
| <ul> <li>SM Instructions</li> </ul>                            |
| SM Issue                                                       |
| Tonsor Activo                                                  |
|                                                                |
| SM Warp Occupancy                                              |
| v ow warp occupancy                                            |
| DRAM Bandwidth                                                 |
| DRAM Read Bandy                                                |
| DRAM Write Pandy                                               |
| NVI ink PV Pandwidt                                            |
| NVLink TX Dandwidt                                             |
| NVLINK TX Bandwidt     DOIs Desiduidth                         |
| PCle Bandwidtn                                                 |
| <ul> <li>CUDA HW (0009:01:00.0</li> </ul>                      |
| <ul> <li>30.7% Kernels</li> <li>21.5% transposeMain</li> </ul> |
| <ul> <li>13.1% transposeDiac</li> </ul>                        |
| ▶ 11.4% transposeCoa                                           |
| ▶ 11.1% copySharedM                                            |
| 11.0% transposeNoE                                             |
| 11.0% transposeCoa                                             |
| ▶ 10.8% transposeFine                                          |
| ✓ 10.0% copy<br>100.0% copy/float                              |
| L 62.2% Momony                                                 |
| <ul> <li>Threads (8)</li> </ul>                                |
| <ul> <li>✓ [17780] transpose</li> </ul>                        |
| - CUDA API                                                     |
| CUDA Overhead                                                  |
| Profiler overhead                                              |
| ✓ [17797] transpose                                            |
| 6 threads hidden                                               |
| s on ease madel                                                |
|                                                                |
|                                                                |
|                                                                |
|                                                                |

| 24.5.1          |                     | $ \Box$ $\times$                            |
|-----------------|---------------------|---------------------------------------------|
| _               |                     |                                             |
| < transp        | ose.nsys-rep        |                                             |
| ▼ © (           | Options             | 📼 Q 🖵 📩 1x 🔥 <u>3 warnings, 15 messages</u> |
| 3s <del>-</del> | 100%                | +490ms 3s 496.70ms 0ms +510ms +520ms +530ms |
| A GH20          | U                   |                                             |
|                 | memory              |                                             |
|                 | 0 to 2.00 GHz       |                                             |
|                 | 0 to 1.6/ GHZ       |                                             |
|                 | 0 to 100%           |                                             |
|                 | 0 to 100%           |                                             |
|                 | 0 to 100%           |                                             |
|                 | 0 to 100%           |                                             |
|                 | 100%                |                                             |
|                 |                     |                                             |
|                 | 0                   |                                             |
|                 | 0 to 100%           |                                             |
| idth            | 0 to 100%           | DRAM Bandwidth Throughput %                 |
| idth            | 0 to 100%           | DRAM Read Bandwidth   20.9                  |
| 1               | 0 to 100%           |                                             |
|                 | 0 to 100%           |                                             |
|                 | U to TUU%<br>Kernel |                                             |
|                 | Memory              |                                             |
| е               |                     |                                             |
| onal            |                     |                                             |
| esced           |                     |                                             |
| m<br>ankConfli  |                     |                                             |
| seGraine        |                     |                                             |
| Grained         |                     |                                             |
|                 |                     |                                             |
| , float *, ir   |                     |                                             |
|                 |                     |                                             |
| •               | 0 to 100%           |                                             |
|                 |                     |                                             |
|                 |                     | cudaEventsynchronize                        |
| ي ا             |                     |                                             |
|                 | 0 to 100%           |                                             |
| -+              | 0 to 100%           |                                             |
|                 |                     |                                             |
|                 |                     |                                             |
|                 |                     |                                             |
|                 |                     | 4 A                                         |

![](_page_15_Picture_13.jpeg)

## **Unified Memory Profiling** nsys profile ... --cuda-um-cpu-page-faults true --cuda-um-gpu-page-faults true

#### Fault Based Migrations

| 😸 NVIDIA Nsight Systems                  | 2024.5.1            |                |                     |            |             |              |             |
|------------------------------------------|---------------------|----------------|---------------------|------------|-------------|--------------|-------------|
| <u>File View Tools Help</u>              |                     |                |                     |            |             |              |             |
| test.um_events.managed.a                 | accesscounters.lego | -cg1-qs-91.D   | riverVersion.550.54 | .14.202404 | 08130441.ns | sys-rep 🗙 me | mloc_test.u |
| Timeline View                            | ▼ Ø Options         |                |                     |            |             |              |             |
|                                          | 0s •                | j              | 0ms +680            | ms         | +700ms      | +720n 7      | 27.3ms +7   |
| ▶ CPU (72)                               |                     | 100%<br>0      |                     |            |             |              |             |
| - CUDA HW (0009:01:00                    | .0 - NVIDIA GH200   | Kernel         |                     |            |             |              |             |
| ▶ 89.5% Context 1                        |                     | memory         |                     |            |             |              |             |
| <ul> <li>10.5% Unified memory</li> </ul> | ry                  |                |                     |            |             |              |             |
| GPU Page Faults                          |                     |                |                     |            |             |              |             |
| ✓ 100.0% Memory                          |                     |                |                     |            |             |              | UM GPU      |
| 63.6% HtoD trans                         | fer                 |                |                     |            |             |              | Ends: 0.1   |
| 36.4% DtoH trans                         | fer                 |                |                     |            |             |              | Virtual a   |
| <ul> <li>Threads (8)</li> </ul>          |                     |                |                     |            |             |              | Memory      |
| ▼ √ [1798] memioc_te                     | est •               | 0 to 100%      |                     |            |             |              |             |
|                                          |                     |                |                     |            |             |              |             |
| NVTX                                     |                     |                |                     |            |             |              | UVM Eve     |
| CUDA API                                 |                     |                |                     |            |             |              |             |
| Profiler overhead                        | 2                   |                |                     |            |             |              |             |
| ✓ [1812] memloc_te                       | est •               | 0 to 100%      |                     |            |             |              |             |
| Profiler overhead                        |                     |                |                     |            |             |              |             |
| 6 threads hidden                         | -+                  | 0 to 100%      |                     |            |             |              |             |
|                                          |                     |                | 4                   |            |             |              |             |
|                                          |                     |                |                     |            |             |              |             |
| Events View 🔻                            |                     |                |                     |            |             |              |             |
| # Aname                                  |                     |                |                     |            | S           | tart         | Duration    |
| 3                                        | UVM Events: GF      | PU first touch |                     |            | (           | 0.660564s    | 178.886     |
| 4                                        | UVM Events: Pre     | efetch to GP   | U                   |            |             | 0.839494s    | 24.270 r    |
| <b>1</b> 5                               | UVM Events: Pre     | efetch to CP   | U                   |            |             | 0.863765s    | 11.855 r    |
| 6                                        | UVM Events: Mi      | grate to GPU   | ]                   |            |             | 0.875621s    | 103.567     |
|                                          |                     |                |                     |            |             |              |             |

— 🗆 ts.managed.lego-cg1-qs-91.DriverVersion.550.54.14.20240408130441.nsys-rep Ξ Q 1x (i) 16 messages +760ms +780ms +800ms +840 +820ms page fault 0.726715s 728354s (+1.640 ms) ddress: 0xfffaf8d0 of page faults: 40 access type: Write first touch [178.886 ms] .... 1111 . . . - F -Name - Description: Category TID UVM Events: GPU first touch 1798 Begins: 0.660564s 1798 ms Ends: 0.83945s (+178.886 ms) Thread: 1798 1798 ms 1798 7 ms  $\Box$ 

| Sila Miaw Taala                                         | ystems 2024.5.1                 |                  |
|---------------------------------------------------------|---------------------------------|------------------|
| File View Tools                                         | Help                            |                  |
| memloc_test.um_ev                                       | /ents.managed.accesscou         | inters.lego-cg1- |
| Timeline View                                           | <ul> <li>▼ Ø Options</li> </ul> |                  |
|                                                         | 0s •                            | 20               |
| <ul> <li>CPU (72)</li> </ul>                            |                                 | 100%             |
|                                                         | 0-01-00 0 NIV/IDIA OLIO00       | 0<br>Kernel      |
| ✓ CUDA HW (000)                                         | 9:01:00.0 - NVIDIA GH200        | Memory           |
| <ul> <li>87.9% Contex</li> <li>12.1% Unified</li> </ul> | memory                          |                  |
| GPU Page F                                              | aults                           | (                |
|                                                         | nory                            |                  |
| 86.6% Htc                                               | D transfer                      |                  |
| 13.4% Dto                                               | H transfer                      |                  |
| ✓ Threads (8)                                           |                                 |                  |
| 👻 🗸 [1920] mer                                          | mloc_test •                     | 0 to 100%        |
| NVTX                                                    |                                 |                  |
| CUDA API                                                |                                 | l l              |
| Profiler over                                           | rhead 🖌                         |                  |
| 👻 🗸 [1934] mer                                          | mloc_test •                     | 0 to 100%        |
| Profiler over                                           | rhead                           |                  |
| 6 threads hide                                          | den — 🕂                         | 0 to 100%        |
|                                                         |                                 |                  |
|                                                         |                                 | 4                |
| Events View                                             | •                               |                  |
| #                                                       | Name                            |                  |
| <b></b> 3                                               | UVM Events: G                   | PU first touch   |
| 4                                                       | UVM Events: P                   | refetch to GPU   |
| <b>II</b> 5                                             | UVM Events: P                   | refetch to CPU   |
| 6                                                       | UVM Events: N                   | ligrate to GPU   |

41

#### Access Counter Based Migration

| Access Count                               | er Ba              | sed M                                        | ligrat                           | ion                | Check D.                                           |
|--------------------------------------------|--------------------|----------------------------------------------|----------------------------------|--------------------|----------------------------------------------------|
|                                            |                    |                                              |                                  |                    | rofilipo                                           |
| 1-qs-91.DriverVersion.550.54.14.2024040813 | 0441.nsys-rep ×    | memloc_test.um_e                             | events.managed.le                | go-cg1-qs-91.Drive | rVersion.550.54.14.20240408130441.nsy              |
|                                            |                    |                                              |                                  | Ξ Q                | 1x (i) <u>16 messages</u>                          |
| '20ms +730ms +740ms +                      | 750ms 756.1ms 0    | ms +770ms                                    | +780ms                           | +790ms             | +800ms +810ms +820ms                               |
|                                            |                    |                                              |                                  |                    |                                                    |
|                                            |                    |                                              |                                  |                    |                                                    |
| Writ Wr                                    |                    |                                              |                                  |                    |                                                    |
|                                            | W                  |                                              |                                  |                    |                                                    |
|                                            | UM G<br>Begin      | PU page fault<br>s: 0.755314s                |                                  |                    |                                                    |
|                                            | Ends:<br>Virtua    | 0.757764s (+2.450<br>I address: 0xfffc30     | ms)<br>680000                    |                    |                                                    |
|                                            | Numb<br>Memo       | er of page faults: 3<br>ory access type: Wri | 1<br>ite                         |                    |                                                    |
|                                            |                    |                                              |                                  |                    |                                                    |
|                                            | U۱                 | UVM Events [8<br>/M Events: GPU first        | 19.710 ms]<br>touch [104.486 ms] |                    |                                                    |
|                                            |                    | cudaMem                                      | set                              |                    | <b>C</b>                                           |
|                                            |                    |                                              |                                  |                    |                                                    |
|                                            |                    |                                              |                                  |                    |                                                    |
|                                            |                    |                                              |                                  |                    |                                                    |
|                                            |                    |                                              |                                  |                    |                                                    |
|                                            |                    |                                              |                                  |                    |                                                    |
|                                            |                    |                                              |                                  |                    |                                                    |
|                                            |                    |                                              |                                  |                    |                                                    |
|                                            |                    |                                              |                                  |                    |                                                    |
| 4                                          |                    |                                              |                                  |                    | ▼<br>▶                                             |
|                                            |                    |                                              |                                  |                    |                                                    |
|                                            |                    |                                              |                                  | Name               | ▼<                                                 |
| h                                          | Start<br>0 719785s | Duration                                     | TID<br>1920                      | Category           | Description:                                       |
| U.                                         | 0.824302s          | 25.339 ms                                    | 1920                             |                    | Begins: 0.719785s<br>Ends: 0.824271s (+104.486 ms) |
| U                                          | 0.849643s          | 12.347 ms                                    | 1920                             |                    | Thread: 1920                                       |

80.117 ms

1920

Ŧ

•

0.861992s

Ģ

![](_page_16_Picture_8.jpeg)

![](_page_16_Picture_9.jpeg)

## **Unified Memory Profiling** nsys profile ... --cuda-um-cpu-page-faults true --cuda-um-gpu-page-faults true

#### Fault Based Migrations

| NVIDIA Nsight Systems 2024.5.1             |                  |                               |                        |                               |
|--------------------------------------------|------------------|-------------------------------|------------------------|-------------------------------|
| <u>File View Tools Help</u>                |                  |                               |                        |                               |
| test.um_events.managed.accesscounters.lego | -cg1-qs-91.D     | riverVersion.550.54.14.202404 | 108130441.nsys-rep × n | nemloc_test.u                 |
| ■ Timeline View ▼ @ Options                |                  |                               |                        |                               |
| 0s -                                       |                  | +840ms                        | +845 845.98ms          | +85                           |
| ▶ CPU (72)                                 | 100%<br>0        |                               |                        |                               |
| - CUDA HW (0009:01:00.0 - NVIDIA GH200     | Kernel<br>Memory |                               |                        |                               |
| ▶ 89.5% Context 1                          |                  |                               |                        |                               |
| <ul> <li>10.5% Unified memory</li> </ul>   |                  |                               |                        |                               |
| GPU Page Faults                            |                  |                               |                        |                               |
| <ul> <li>100.0% Memory</li> </ul>          |                  | цынаралан                     | and a state of         | de la de                      |
| 63.6% HtoD transfer                        |                  | Libert de Belle de Let        | hininininininini       | skitelinit, eled              |
| 36.4% DtoH transfer                        |                  |                               | Begins: 0.8            | 45983s                        |
| <ul> <li>Threads (8)</li> </ul>            |                  |                               | Ends: 0.845            | 993s (+9.824                  |
| ✓ [1798] memloc_test .                     | 0 to 100%        |                               | Migration c            | ause: User pre<br>198 812 GiB |
| 10.000                                     |                  |                               | Virtual addr           | ess: 0xfffb294                |
| NVIX                                       |                  |                               |                        | UVM Eve                       |
| ► CUDA API                                 |                  | cudaMemPrefetchAs             | cudaMemPrefetchA       | cudaMem                       |
| Profiler overhead                          |                  |                               |                        |                               |
| ✓ [1812] memloc_test ◆                     | 0 to 100%        |                               |                        |                               |
| Profiler overhead                          |                  |                               |                        |                               |
| 6 threads hidden+                          | 0 to 100%        |                               |                        |                               |
|                                            |                  | 4                             |                        |                               |
|                                            |                  | 1                             |                        |                               |
| Events View 👻                              |                  |                               |                        |                               |
| # AName                                    |                  |                               | Start                  | Duration                      |
| 3 UVM Events: GF                           | PU first touch   |                               | 0.660564s              | 178.886                       |
| 4 UVM Events: Pro                          | efetch to GPl    | J                             | 0.839494s              | 24.270 ו                      |
| 5 UVM Events: Pr                           | efetch to CPl    | J                             | 0.863765s              | 11.855                        |
| 6 UVM Events: Mi                           | grate to GPU     |                               | 0.875621s              | 103.567                       |
|                                            |                  |                               |                        |                               |

|               |          |                        |                |                 |                     |                 | -           | -             |       | Х        |
|---------------|----------|------------------------|----------------|-----------------|---------------------|-----------------|-------------|---------------|-------|----------|
|               |          |                        |                |                 |                     |                 |             |               |       |          |
| n_events      | s.mana   | ged.lego-              | cg1-qs-91.Driv | erVersion       | .550.54.14.         | 2024040         | 0813044     | 1.nsys-r      | ep ×  |          |
|               |          |                        |                | 📼 6             |                     |                 | 1x          | (j) <u>16</u> | messa | iges     |
| )ms           |          |                        | +855ms         |                 |                     | +860m           | IS          |               |       | -        |
|               |          |                        |                |                 |                     |                 |             |               |       |          |
|               |          |                        |                |                 |                     |                 |             |               |       | - 1      |
|               |          | <b>Hereit</b>          |                | <b>Constant</b> | an Bhana            |                 |             |               |       | -        |
|               |          |                        |                |                 |                     |                 |             |               |       |          |
|               |          |                        |                |                 |                     |                 |             |               |       |          |
|               |          |                        |                |                 |                     |                 |             |               |       | - 1      |
|               |          | 1111                   |                |                 |                     |                 |             |               |       | - 1      |
| dhallalti     |          |                        | litebalaalia.  | Linduli         |                     |                 | .thibibilin | inaganya      |       | -        |
| µs)           |          |                        |                |                 |                     |                 |             |               |       | - 1      |
| ytes<br>fetch | T        |                        |                |                 |                     |                 |             | •             |       |          |
| S             |          | 1                      | 1 1            | 1               | I                   | 1               | 1           | • •           | 1     |          |
| nts: Prefet   | tch to G | 915 msj<br>:PH [24 270 | ) msl          |                 |                     |                 |             |               |       |          |
| PrefetchA     |          | cudaMer                | nPrefetchA     | cuda            | MemPrefetcl         | hA)             | cudaM       | emPrefe       | tchA  | _        |
|               |          |                        |                |                 |                     |                 |             |               |       |          |
|               | T        |                        |                |                 |                     |                 |             |               |       |          |
|               |          |                        |                |                 |                     |                 |             | •             |       |          |
|               |          |                        |                |                 |                     |                 |             |               |       |          |
|               |          |                        |                |                 |                     |                 |             |               |       | _        |
|               |          |                        |                |                 |                     |                 |             |               |       | -        |
|               |          |                        |                |                 |                     |                 |             |               |       |          |
|               |          |                        |                |                 |                     |                 |             |               |       |          |
|               |          |                        |                |                 |                     |                 |             |               |       |          |
|               |          |                        |                |                 |                     |                 |             |               |       |          |
|               |          |                        |                |                 |                     |                 |             |               |       |          |
|               |          |                        |                |                 |                     |                 |             |               | Þ     | -        |
|               |          |                        |                |                 |                     |                 |             |               |       | _        |
|               |          |                        |                | Manar           |                     |                 |             |               |       |          |
|               |          |                        |                | Name            | Descript            | ion:            |             |               |       | <u> </u> |
| ms            | 110      | 1                      | Category       | -               |                     | onte: Pr        | afotob to   | GPU           |       |          |
| ns            | 1799     | ,                      |                |                 | Begins:             | 0.839494        | 4s          |               |       |          |
| ns            | 1798     |                        |                |                 | Ends: 0.<br>Thread: | 863764s<br>1798 | (+24.27     | u ms)         |       |          |
| ms            | 1798     | }                      |                |                 |                     |                 |             |               |       |          |
|               |          | •<br>                  |                |                 |                     |                 |             |               |       |          |
|               |          |                        |                |                 |                     |                 |             |               | (     |          |

| 😸 NVIDIA Nsight Systems 2024.5.1                         |                 |
|----------------------------------------------------------|-----------------|
| <u>File View T</u> ools <u>H</u> elp                     |                 |
| memloc_test.um_events.managed.accesscou                  | nters.lego-cg1- |
| ■ Timeline View ▼ @ Options.                             |                 |
| 0s •                                                     | +               |
| ▶ CPU (72)                                               | 100%            |
|                                                          | 0               |
| <ul> <li>CUDA HW (0009:01:00.0 - NVIDIA GH200</li> </ul> | Memory          |
| ▶ 87.9% Context 1                                        |                 |
| <ul> <li>12.1% Unified memory</li> </ul>                 |                 |
| GPU Page Faults                                          |                 |
|                                                          |                 |
| 86.6% HtoD transfer                                      |                 |
| 13.4% DtoH transfer                                      |                 |
| <ul> <li>Threads (8)</li> </ul>                          |                 |
| ▼ 【1920] memloc_test ●                                   | 0 to 100%       |
| NVTX                                                     |                 |
| ► CUDA API                                               |                 |
| Profiler overhead                                        |                 |
| -                                                        | 0 to 100%       |
| ▼ 【1934] memloc_test ◆                                   | <u>i</u>        |
|                                                          |                 |
| Profiler overnead                                        |                 |
| 6 threads hidden+                                        | 0 to 100%       |
|                                                          |                 |
|                                                          |                 |
|                                                          |                 |
|                                                          | 4               |
| Events View                                              |                 |
| Lvents view                                              |                 |
| # A Name                                                 |                 |
| 3 UVM Events: G                                          | PU first touch  |
| 4 UVM Events: P                                          | refetch to GPU  |
| 5 UVM Events: P                                          | refetch to CPU  |
| 6 UVM Events: M                                          | ligrate to GPU  |
| 4                                                        | grate to or o   |
|                                                          |                 |

#### Access Counter Based Migration

| cess Co                   | ounter Ba                                        | ased N                                      | <i>ligratic</i>                                                                                                    | on 🤇             | Check                                                                                              | Profil.                                                                                                    |
|---------------------------|--------------------------------------------------|---------------------------------------------|----------------------------------------------------------------------------------------------------|------------------|----------------------------------------------------------------------------------------------------|----------------------------------------------------------------------------------------------------|
| 1.DriverVersion.550.54.14 | .20240408130441.nsys-rep                         | × memloc_test.um                            | _events.managed.lego-(                                                                                                   | cg1-qs-91.Driver | Version.550.54.1                                                                                   | 4.20240408130441.nsy                                                                                                    |
| ims                       | +830ms                                           | +{835.48ms                                  | +840ms                                                                                                    | Ξ Q              | +845ms                                                                                             | 1x (i) <u>16 messages</u>                                                                                                    |
|                           |                                                  |                                             |                                                                                                    | -                |                                                                                                    |                                                                                                    |
|                           |                                                  |                                             | a da da da da da da da da                                                                                                |                  |                                                                                                    |                                                                                                    |
| adadadada kalendari ata   | alahahahahahahahaha                              | • HtoD to<br>Time: 0.1                      | femory operations in<br>s:<br>transfer<br>83553s                                                                         | inda             | thathathathat                                                                                      | .kilkd.antuta.kintut                                                                                                    |
| 1 1 1                     | 1 1 1                                            | IIVM Events                                 | 1 1 1                                                                                                    | 1 1              | 1 1                                                                                                | · · · · ·                                                                                                    |
|                           |                                                  | LIVM Events: Prefetch                       | [819.710 ms]<br>h to GPU [25.339 ms]                                                                                     |                  |                                                                                                    | The second second secon |
| cudaMemPrefetchA          | cudaMemPrefetchA                                 | UVM Events: Prefetch                        | [819.710 ms]<br>h to GPU [25.339 ms]<br>] cudaMemPrefet                                                                  | ich              | MemPrefetch)                                                                                       | cudaMemPrefetch                                                                                                    |
| cudaMemPrefetchA          | cudaMemPrefetchA                                 | UVM Events: Prefetch                        | [819.710 ms]<br>h to GPU [25.339 ms]<br>] cudaMemPrefet                                                                  | ich) Cuda        | MemPrefetch)                                                                                       | cudaMemPrefetch                                                                                                    |
| cudaMemPrefetchA          | cudaMemPrefetchA                                 | UVM Events: PrefetchA.                      | [819.710 ms]<br>h to GPU [25.339 ms]<br>] cudaMemPrefet                                                                  | cuda             | MemPrefetch)                                                                                       | cudaMemPrefetch                                                                                                    |
| cudaMemPrefetchA          | cudaMemPrefetchA                                 | UVM Events: PrefetchA                       | [819.710 ms]<br>h to GPU [25.339 ms]<br>] cudaMemPrefet                                                                  | cuda             | MemPrefetch)                                                                                       | cudaMemPrefetch                                                                                                    |
| cudaMemPrefetchA)         | cudaMemPrefetchA                                 | UVM Events: PrefetchA.                      | [819.710 ms]<br>h to GPU [25.339 ms]<br>] cudaMemPrefet                                                                  | ich) cuda        | MemPrefetch)                                                                                       | cudaMemPrefetch                                                                                                    |
| cudaMemPrefetchA)         | cudaMemPrefetchA                                 | UVM Events: PrefetchA.                      | [819.710 ms]<br>h to GPU [25.339 ms]<br>] CudaMemPrefet                                                                  | cuda             | MemPrefetch                                                                                        | CudaMemPrefetch                                                                                                    |
| CudaMemPrefetchA)         | cudaMemPrefetchA                                 | UVM Events: PrefetchA.                      | [819.710 ms]<br>h to GPU [25.339 ms]<br>] CudaMemPrefet                                                                  | Ich) Cuda        | MemPrefetch)                                                                                       |                                                                                                    |
| cudaMemPrefetchA          |                                                  | UVM Events: PrefetchA                       | [819.710 ms]<br>h to GPU [25.339 ms]<br>] CudaMemPrefet                                                                  | Ich) Cuda        | MemPrefetch)                                                                                       |                                                                                                    |
| cudaMemPrefetchA          | CudaMemPrefetchA                                 | UVM Events: PrefetchA                       | [819.710 ms]<br>h to GPU [25.339 ms]<br>                                                                                 | tegory           | MemPrefetch)                                                                                       |                                                                                                    |
|                           | cudaMemPrefetchA         Start         0.719785s | UVM Events: PrefetchA.                      | [819.710 ms]<br>h to GPU [25.339 ms]<br>] CudaMemPrefet<br>1<br>1<br>1<br>1<br>1<br>1<br>1<br>1<br>1<br>1<br>1<br>1<br>1 | tegory           | MemPrefetch                                                                                        | cudaMemPrefetch                                                                                                    |
|                           | cudaMemPrefetchA)                                | UVM Events: PrefetchA.                      | [819.710 ms]<br>h to GPU [25.339 ms]<br>                                                                                 | tegory           | MemPrefetch<br>Description:<br>UVM Events: P<br>Begins: 0.82430<br>Ends: 0.849642<br>These 5: 1000 | cudaMemPrefetch                                                                                                    |
| CudaMemPrefetchA)         | CudaMemPrefetchA)                                | UVM Events: PrefetchA.<br>CudaMemPrefetchA. | [819.710 ms]<br>h to GPU [25.339 ms]<br>                                                                                 | tegory           | MemPrefetch<br>Description:<br>UVM Events: P<br>Begins: 0.82430<br>Ends: 0.849642<br>Thread: 1920  | cudaMemPrefetch                                                                                                    |

18

Q

![](_page_17_Picture_8.jpeg)

![](_page_17_Picture_9.jpeg)

## **Unified Memory Profiling** nsys profile ... --cuda-um-cpu-page-faults true --cuda-um-gpu-page-faults true

#### Fault Based Migrations

| 🗮 NVIDIA Nsight S               | ystems 2024.5.1           |                  |                  |                |                  |                 |                       |
|---------------------------------|---------------------------|------------------|------------------|----------------|------------------|-----------------|-----------------------|
| <u>File View T</u> ools         | <u>H</u> elp              |                  |                  |                |                  | _               |                       |
| <pre>{test.um_events.ma</pre>   | naged.accesscounters.lego | -cg1-qs-91.D     | riverVersion.550 | ).54.14.202404 | 08130441.ns      | ys-rep 🗙 me     | mloc_test.u           |
| Timeline View                   | v ▼ @ Options             |                  |                  |                |                  |                 |                       |
|                                 | 0s 🕶                      |                  | +880ms           | +890ms         | +900ms           | +910ms          | 920.                  |
| <ul> <li>CPU (72)</li> </ul>    |                           | 100%             |                  |                |                  |                 |                       |
| - CUDA HW (000                  | 9:01:00.0 - NVIDIA GH200  | Kernel<br>Memory |                  |                |                  |                 |                       |
| ▶ 89.5% Contex                  | dt 1                      | -                |                  |                |                  |                 |                       |
|                                 | I memory                  |                  |                  |                |                  |                 |                       |
| GPU Page F                      | aults                     |                  | Read Rea         | Wri Writ       |                  |                 |                       |
|                                 | mory                      |                  |                  |                | -                | Li du autoratio |                       |
| 63.6% Hte                       | oD transfer               |                  |                  |                | andradisantasada | հետուստետնես    | nataran di dan marana |
| 36.4% Dto                       | oH transfer               |                  |                  |                |                  |                 |                       |
| <ul> <li>Threads (8)</li> </ul> |                           |                  |                  |                |                  |                 |                       |
| 👻 🗸 [1798] me                   | mloc_test •               | 0 to 100%        |                  |                |                  |                 |                       |
| NVTX                            |                           |                  |                  |                |                  |                 | UVM Eve               |
| CUDA API                        |                           |                  |                  |                |                  |                 |                       |
| Profiler ove                    | rhead 🖉                   |                  |                  |                |                  |                 |                       |
| 👻 🗸 [1812] me                   | mloc_test •               | 0 to 100%        |                  |                | <u> </u>         |                 |                       |
| Profiler ove                    | rhead                     |                  |                  |                |                  |                 |                       |
| 6 threads hid                   | den+                      | 0 to 100%        |                  |                |                  |                 |                       |
|                                 |                           |                  |                  |                |                  |                 |                       |
|                                 |                           |                  | 4                |                |                  |                 |                       |
| Events View                     | •                         |                  |                  |                |                  |                 |                       |
| #                               | Name                      |                  |                  |                | St               | art             | Duration              |
| 3                               | UVM Events: GF            | PU first touch   |                  |                | 0                | .660564s        | 178.886               |
| 4                               | UVM Events: Pr            | efetch to GPU    | J                |                | C                | .839494s        | 24.270                |
| 5                               | UVM Events: Pr            | efetch to CPL    | J                |                | C                | .863765s        | 11.855                |
| 6                               | UVM Events: Mi            | grate to GPU     |                  |                | C                | ).875621s       | 103.567               |
|                                 |                           |                  |                  |                |                  |                 |                       |

— 🗆 ts.managed.lego-cg1-qs-91.DriverVersion.550.54.14.20240408130441.nsys-rep ΞQ 📑 1x (i) <u>16 messages</u> +940ms +950ms +960ms -930ms +970ms the static table of the static static statics of head the shiften have the stand of a stand to be a stand of the stand of the stand egins: 0.920394s ids: 0.920398s (+3.615 µs) .7677 GiB/s ual address: 0xfffae50400 Migrate to GPU [103.567 ms] daDeviceSynchronize - F -Name - Description: TID Category 1798 UVM Events: Migrate to GPU 5 ms Begins: 0.875621s Ends: 0.979189s (+103.567 ms) 1798 ms Thread: 1798 1798 ms 1798  $\Box$ 

| NVIDIA Nsight Systems 2024.5             | .1           |                  |      |
|------------------------------------------|--------------|------------------|------|
| <u>File View Tools Help</u>              |              |                  |      |
| memloc_test.um_events.manage             | d.accesscou  | nters.lego-cg    | 1-qs |
| ■ Timeline View ▼                        | © Options    |                  |      |
|                                          | 0s •         |                  | 15   |
| ▶ CPU (72)                               |              | 100%<br>0        |      |
| - CUDA HW (0009:01:00.0 - NV             | IDIA GH200   | Kernel<br>Memory |      |
| ▶ 87.9% Context 1                        |              |                  |      |
| <ul> <li>12.1% Unified memory</li> </ul> |              |                  |      |
| GPU Page Faults                          |              |                  |      |
| <ul> <li>100.0% Memory</li> </ul>        |              |                  |      |
| 86.6% HtoD transfer                      |              |                  |      |
| 13.4% DtoH transfer                      |              |                  |      |
| <ul> <li>Threads (8)</li> </ul>          |              |                  |      |
| ▼ ✓ [1920] memloc_test •                 |              | 0 to 100%        | 1 1  |
| NVTX                                     |              |                  | C    |
| CUDA API                                 |              |                  | Ì    |
| Profiler overhead                        | 2            |                  |      |
| ▼ ✓ [1934] memloc_test •                 |              | 0 to 100%        |      |
| Profiler overhead                        |              |                  |      |
| 6 threads hidden                         | -+           | 0 to 100%        |      |
|                                          |              |                  |      |
|                                          |              |                  |      |
|                                          |              |                  |      |
|                                          |              |                  |      |
|                                          |              |                  |      |
|                                          |              |                  |      |
|                                          |              |                  | 4    |
| Events View 🔻                            |              |                  |      |
|                                          |              |                  |      |
| # Aname                                  |              |                  |      |
| 3 UV                                     | /M Events: G | PU first touch   | ١    |
| 4 UV                                     | /M Events: P | refetch to GP    | U    |
| <b>5</b>                                 | /M Events: P | refetch to CP    | U    |
| 6 UV                                     | /M Events: N | ligrate to GPL   | J    |
| 4                                        |              |                  |      |
|                                          |              |                  |      |

#### Access Counter Based Migration

| cess Cour                           | nter Ba                               | ased N                          | Лigra                            | tion              | Che                                                  | CK Pr-                       |                       |
|-------------------------------------|---------------------------------------|---------------------------------|----------------------------------|-------------------|------------------------------------------------------|------------------------------|-----------------------|
| s-91.DriverVersion.550.54.14.202404 | 08130441.nsys-rep >                   | < memloc_test.um                | n_events.manage                  | ed.lego-cg1-qs-91 | .DriverVersion.5                                     | 50.54.14.2024040813          | Filing O              |
| +870ms +880ms                       | s +890m                               | 894.24ms +900m                  | s +91                            | Oms +             | 920ms                                                | +930ms                       | 16 messages<br>+940ms |
|                                     |                                       |                                 | Total and a                      |                   |                                                      |                              |                       |
|                                     | Write @ 0xfffc20                      | 020000                          |                                  | Write @ 0xfffc2   | 0280000                                              | Read @ 0xfffc                | 503000                |
|                                     |                                       |                                 |                                  |                   |                                                      |                              |                       |
|                                     | ແມ່ນເປັນໃນບັນເລ.ສາມາດໂອກດ໌.ສາດາານັບແລ | Regins: 0.894                   | 143c                             | la.http:///www.co | annan an dhùthannan ann an an ann an ann ann ann ann | na 📕                         | Concession.           |
|                                     |                                       | Ends: 0.89414<br>HtoD transfer  | 48s (+5.503 µs)<br>655,360 bytes | ters              |                                                      |                              |                       |
|                                     |                                       | Throughput: 1<br>Virtual addres | 10.913 GiB/s<br>SS: 0xfffc2ca000 |                   |                                                      |                              |                       |
| cudaDeviceSy                        | cudaDevic                             | eSynchronize                    |                                  | cudaDeviceSyr     | chronize                                             | Cu CudaDeviceSyr             | chronize              |
|                                     |                                       |                                 |                                  |                   |                                                      |                              |                       |
|                                     | 1 1                                   | 11                              | İ                                | İ                 | 11                                                   | 11                           |                       |
|                                     |                                       |                                 |                                  |                   |                                                      |                              |                       |
|                                     |                                       |                                 |                                  |                   |                                                      |                              |                       |
|                                     |                                       |                                 |                                  |                   |                                                      |                              |                       |
|                                     |                                       |                                 |                                  |                   |                                                      |                              |                       |
|                                     |                                       |                                 |                                  |                   |                                                      |                              | <b>▼</b>              |
|                                     |                                       |                                 |                                  |                   |                                                      |                              |                       |
|                                     |                                       |                                 |                                  | Na                | me 👻                                                 | inn                          |                       |
|                                     | 0 710785c                             | Duration                        | 1020                             | Category          |                                                      | onte: Migrate to CDU         |                       |
|                                     | 0.824302e                             | 25 339 ms                       | 1920                             |                   | Begins:                                              | 0.861992s                    | 、 III                 |
|                                     | 0.8496435                             | 12.347 ms                       | 1920                             |                   | Ends: 0.<br>Thread:                                  | 942108s (+80.117 ms)<br>1920 | )                     |
|                                     | 0.861992s                             | 80.117 ms                       | 1920                             |                   |                                                      |                              |                       |

- F

Q

![](_page_18_Picture_8.jpeg)

![](_page_18_Picture_9.jpeg)

## **Approaches for multi-process tools**

- - Bugs in parallel programs are often serial bugs in disguise
- - ENV\_VAR should be one set by the process launcher, unique ID
- Other tools: Use a launcher script, for late evaluation
- - --output=my\_report.%q{SLURM\_PROCID}
  - ./jacobi -niter 10

https://www.open-mpi.org/faq/?category=running#mpi-environmental-variables http://mvapich.cse.ohio-state.edu/static/media/mvapich/mvapich2-2.2-userguide.html#x1-32100013 https://slurm.schedmd.com/srun.html#SECTION\_OUTPUT-ENVIRONMENT-VARIABLES

Tools usually run on a single process – adapt for highly distributed applications?

• Common MPI paradigm: Workload distributed; bug classes/performance similar for all processes • Not: Load imbalance, parallel race conditions; require parallel tools

 Ergo: Run tool N times in parallel, have N output files, only look at 1 (or 2, ...) • %q{ENV\_VAR} supported by all the NVIDIA tools discussed here, embed environment variable in file name

• Evaluated only once tool starts running (on compute node) – not when launching job

srun nsys profile --trace=cuda,nvtx,mpi --force-overwrite=true

```
OpenMPI:
OMPI_COMM_WORLD_RANK
OMPI_COMM_WORLD_LOCAL_RANK
MVAPICH2:
MV2_COMM_WORLD_RANK
MV2_COMM_WORLD_LOCAL_RANK
Slurm:
SLURM_PROCID
SLURM_LOCALID
```

![](_page_19_Picture_22.jpeg)

## Using Multiple Reports in Nsight Systems

| NVIDIA Nsight Systems 2022.4.1        |
|---------------------------------------|
| <u>File View Tools H</u> elp          |
| Untitled 8 * ×                        |
| = Timeline View -                     |
|                                       |
| CUDA HW (0000:03:00.0 - NVIDIA A100-5 |
| 39.0% Kernels                         |
| 61.0% Memory                          |
| <ul> <li>Threads (9)</li> </ul>       |
| ▼ 🗸 [31252] MPI Rank 0 👻              |
| MPI                                   |
|                                       |
| NVTX                                  |
| CUDA API                              |
| Profiler overhead                     |
| ✓ [31329] async 👻                     |
| 7 threads hidden                      |
| [31255] ./jacobi                      |
|                                       |
| Events View 👻                         |
|                                       |
|                                       |
|                                       |
|                                       |
|                                       |
|                                       |
|                                       |
|                                       |
|                                       |
|                                       |
|                                       |
|                                       |
|                                       |
|                                       |
|                                       |

![](_page_20_Figure_2.jpeg)

Right-click a timeline row and select "Show in Events View" to see events here

|            |       |          |            | —       |                   | $\times$ |
|------------|-------|----------|------------|---------|-------------------|----------|
|            |       |          |            |         |                   |          |
|            |       |          |            |         |                   |          |
|            | ≣ର୍ ( |          | 🗍 1x 🛛 🛆 🗕 | warning | <u>is, 28 mes</u> | sages    |
|            | 2,    | 5s       |            | 3s      |                   |          |
| ri 1 🖞 📖   |       |          |            |         |                   |          |
|            |       |          |            |         |                   | _        |
| •          |       |          |            |         |                   |          |
|            |       |          |            |         |                   | -11      |
| Ψ <b>"</b> |       | TI P     | · 1        |         | 1./1              |          |
|            |       |          |            |         |                   |          |
|            |       |          |            |         |                   | -        |
|            |       |          |            |         |                   |          |
|            |       |          |            |         |                   |          |
|            |       | cudaF    | cudaF      |         |                   |          |
|            |       | 1-1 6    | 1          |         |                   |          |
| L          |       |          |            | 9       |                   |          |
|            |       |          |            |         |                   |          |
|            |       |          |            |         |                   | -        |
|            |       |          |            |         |                   | F        |
|            |       |          |            |         |                   |          |
|            |       | Name     | •          |         |                   | 9        |
|            |       | Descript | ion:       |         |                   |          |
|            |       |          |            |         |                   |          |
|            |       |          |            |         |                   |          |
|            |       |          |            |         |                   |          |
|            |       |          |            |         |                   |          |
|            |       |          |            |         |                   |          |
|            |       |          |            |         |                   |          |
|            |       |          |            |         |                   |          |
|            |       |          |            |         |                   |          |
|            |       |          |            |         |                   |          |
|            |       |          |            |         |                   |          |
|            |       |          |            |         |                   |          |
|            |       |          |            |         |                   |          |
|            |       | 1        |            |         |                   | _        |

![](_page_20_Picture_7.jpeg)

## Multi-report analysis recipes

**Preview Feature** 

- Installation guide: <u>https://docs.nvidia.com/nsight-</u> systems/InstallationGuide/index.html#installingmulti-report-analysis-system
- Bundled installer script install.py, put dependencies into Python venv
  - Can be done by users themselves but could also be provisioned
- Run one of the recipes (or customize), example:
  - nsys recipe mpi\_gpu\_time\_util\_map --input \*.nsys-rep
- Load generated .ipynb (embedded in nsys GUI)

![](_page_21_Picture_8.jpeg)

![](_page_21_Picture_13.jpeg)

- Nsight Systems by default collects stack samples
  - --sample=none to disable
- Display process/thread in events view or use tooltips

## **CPU Profiling** Analyzing host-side call trees

| = Timeline Viev                     | v •                     |                              |                                                                                                    | Ξ Q             | <sup>¬</sup> 1x <u>A 24 warnings, 12 messages</u>          |
|-------------------------------------|-------------------------|------------------------------|----------------------------------------------------------------------------------------------------|-----------------|------------------------------------------------------------|
|                                     | <b>4s −</b> m           | ns +580ms + 4s 59            | 2,4ms +600ms +610ms                                                                                            | +620ms +630ms   | +640ms +650ms                                              |
| <ul> <li>Processes (218)</li> </ul> | 3)                      |                              |                                                                                                    |                 |                                                            |
| <b>▼ ● [306923</b> ]                | ./UnifiedMemoryPer      |                              |                                                                                                    |                 |                                                            |
| CUDA HW                             | / (000c:01:00.0 - NVIDI |                              |                                                                                                    |                 |                                                            |
| ▶ 100.0%                            | Context 1               |                              |                                                                                                    |                 |                                                            |
| ▶ 0.0% Ur                           | nified memory           |                              |                                                                                                    |                 |                                                            |
| <ul> <li>Threads (9)</li> </ul>     | )                       |                              |                                                                                                    |                 |                                                            |
| ✓ ✓ [3069<br>CUDA<br>Profile        | 923] UnifiedMemory -    | cudaM cudaMe                 | Sampling point                                                                                                 | cudaStreamSynch | ronize                                                     |
| Events View                         |                         |                              | libc-2.31.so!0x4001df785120<br>libcuda.so.525.60.13[8 Frames]<br>UnifiedMemoryPerf!cudart196                   |                 |                                                            |
| Livento view                        |                         |                              | UnifiedMemoryPerf!cudart332<br>UnifiedMemoryPerf!cudaMemcpyAsync<br>UnifiedMemoryPerf!runMatrixMultiplyKernel( | ) Name 🔻        |                                                            |
| #                                   | Name                    |                              | UnifiedMemoryPerf!main                                                                                         | ( <i>)</i>      | Description:                                               |
| 63                                  | libc-2.31.so!random     |                              | UnifiedMemoryPerf!Unresolved (_start?)                                                                         |                 | Call to cudaMemcpyAsync                                    |
| 64                                  | libc-2.31.so!0x4001d    | Jf80cfb4                     |                                                                                                    |                 | Memory copies                                              |
| 65                                  | UnifiedMemoryPerf!      | fillMatrixWithRandomValues() |                                                                                                    |                 | Begins: 4,58005s                                           |
| 66                                  | cudaMemcpyAsync         |                              |                                                                                                    |                 | Return value: 0                                            |
| 68                                  | cudaMemcpyAsync         |                              |                                                                                                    |                 | GPU: 000c:01:00.0 -                                        |
| 69                                  | libc-2.31.so!0x40       | 01df785120                   |                                                                                                    |                 | NVIDIA A100-PCIE-40GB                                      |
| 70                                  | matrixMultiplyKerne     | , <b> </b>                   |                                                                                                    |                 | Stream: /                                                  |
| 72                                  | cudaMemcpyAsync         |                              |                                                                                                    |                 | Correlation ID: 7107                                       |
| 78                                  | cudaStreamSynchror      | nize                         |                                                                                                    |                 |                                                            |
| 79                                  | matrixMultiplyKerne     | , <b> </b>                   |                                                                                                    |                 | Call stack:                                                |
| 80                                  | cudaMemcpyAsync         |                              |                                                                                                    |                 | libcuda.so.525.60.13[7 Frames]                             |
| 87                                  | cudaStreamSynchror      | nize                         |                                                                                                    |                 | UnifiedMemoryPerf!cudart196<br>UnifiedMemoryPerf!cudart332 |
| 88                                  | cudaFree                |                              |                                                                                                    |                 | UnifiedMemoryPerf!cudaMemcpyAsync                          |
| 90                                  | cudaFree                |                              |                                                                                                    |                 | runMatrixMultiplyKernel()                                  |
| 91                                  | cudaFree                |                              |                                                                                                    |                 | matrixMultiplyPerfRunner()                                 |
| •                                   |                         |                              |                                                                                                    |                 | UnifiedMemoryPerf!main                                     |

![](_page_22_Picture_8.jpeg)

- Example: Backtrace in CUDA sample
- Call stack leading up to cudaMemcpyAsync
- Periodic sampling: low overhead, but may miss some call chains
  - -cudabacktrace ensures CUDA API calls show backtrace, potentially higher overhead

## **CPU Profiling** Zooming in

| daMe<br>Sampling point                                                                                                    | cudaStreamSynchronize                                                                                                    |
|----------------------------------------------------------------------------------------------------|----------------------------------------------------------------------------------------------------|
| Call stack at 4,59212s:<br>libc-2.31.so!0x4001df785120<br>libcuda.so.525.60.13[8 Frames]<br>UnifiedMemoryPerf!_cudart196<br>UnifiedMemoryPerf!cudaMemcpyAsync<br>UnifiedMemoryPerf!runMatrixMultiplyKernel()<br>UnifiedMemoryPerf!matrixMultiplyPerfRunner() | Name   Description:                                                                                                    |
| es()                                                                                                    | Call to cudaMemcpyAsync■ Memory copiesBegins: 4,58005sEnds: 4,58108s (+1,027 ms)Return value: 0GPU: 000c:01:00.0 -NVIDIA A100-PCIE-40GBStream: 7Latency: 83,040 μs →Correlation ID: 7107                                                                                                    |
|                                                                                                    | Call stack:<br>Ibc-2.31.so!0x4001df785120<br>Ibcuda.so.525.60.13[7 Frames]<br>UnifiedMemoryPerf!_cudart196<br>UnifiedMemoryPerf!_cudart332<br>UnifiedMemoryPerf!cudaMemcpyAsync<br>UnifiedMemoryPerf!<br>runMatrixMultiplyKernel()<br>UnifiedMemoryPerf!<br>matrixMultiplyPerfRunner()<br>UnifiedMemoryPerf! |

![](_page_23_Picture_10.jpeg)

### CPU bottom-up (or top-down) profiling based on samples

#### • Linux perf events, e.g. cache misses

![](_page_24_Figure_3.jpeg)

### **CPU Profiling** Analyzing host-side call trees

• <u>https://docs.nvidia.com/nsight-systems/UserGuide/index.html#cpu-linuxperf</u>

Process [306923] ./UnifiedMemoryPerf (5.8%, 9 of 9 threads)

|                 | Self, % 🔻           | Module Name                                     |
|-----------------|---------------------|-------------------------------------------------|
| igned int)      | 31 <mark>,52</mark> | /storage/code/cuda-samples/Samples/UnifiedMem   |
| ed int, int, un | 7,85                | /storage/code/cuda-samples/Samples/UnifiedMem   |
| ol, bool, bool, | 7,85                | /storage/code/cuda-samples/Samples/UnifiedMem   |
|                 | 7,85                | /storage/code/cuda-samples/Samples/UnifiedMem   |
|                 | 8,58                | /usr/lib/aarch64-linux-gnu/libcuda.so.525.60.13 |

| • | <b>0</b> s    | <br>2s         |          |       | <br>4s  |          |      |
|---|---------------|----------------|----------|-------|---------|----------|------|
|   |               |                |          |       |         |          |      |
|   |               |                |          |       |         |          |      |
|   |               |                |          |       |         |          | -    |
|   |               |                |          |       |         |          |      |
|   | مط الفريمان ا | <br>يماديا ألب | l alla i | 11.11 | بالألاح | الدادية. | աստե |
|   |               |                |          |       |         |          |      |

![](_page_24_Figure_10.jpeg)

![](_page_24_Figure_11.jpeg)

![](_page_24_Picture_13.jpeg)

- cpu-socket-events=help)
  - Lists available metrics (events) on the CLI
- - hardware-performance-counters

![](_page_25_Picture_4.jpeg)

## **CPU Core Metrics** Profiling on Grace

### • nsys profile --cpu-core-metrics=help (--cpu-core-events=help) --cpu-socket-metrics=help (--

 Generally recommended read: <u>https://docs.nvidia.com/grace-perf-tuning-guide/index.html</u> • In particular, see <a href="https://docs.nvidia.com/grace-perf-tuning-guide/index.html#measuring-workload-performance-with-">https://docs.nvidia.com/grace-perf-tuning-guide/index.html#measuring-workload-performance-with-</a>

#### Measuring Workload Performance with Hardware **Performance Counters**

Many software performance analysis tools rely on event counts from hardware performance monitoring units (PMUs) to characterize workload performance. This chapter provides information about how data from PMUs can be gathered and combined to form metrics for performance optimization. For simplicity, the Linux perf tool is used, but the same metrics can be used in any tool that gathers hardware performance events from PMUs, for example, NVIDIA NSIGHT Systems.

![](_page_25_Picture_14.jpeg)

![](_page_26_Figure_0.jpeg)

## **CPU Socket Metrics** --cpu-socket-events=61,71,265,273

|                         |        | —          |          | ×        |
|-------------------------|--------|------------|----------|----------|
|                         |        |            |          |          |
|                         |        |            |          |          |
|                         |        |            |          |          |
| Ξ Θ 1χ                  | ∧ 18 v | varnings 1 | 5 mess   | ages     |
|                         | ~~~~   | rannigo, i | 0 111000 |          |
| +360ms +380ms           | +400ms | +42        | 0ms      | <u> </u> |
|                         |        |            |          |          |
|                         |        | <u>\</u>   |          |          |
|                         |        |            |          |          |
|                         |        |            |          |          |
|                         |        |            |          |          |
|                         |        |            |          |          |
|                         |        |            |          |          |
|                         |        |            |          |          |
|                         |        |            |          | - 11     |
|                         |        |            |          |          |
|                         |        |            |          | 4        |
|                         |        |            |          | •        |
|                         |        |            |          |          |
|                         |        |            |          |          |
|                         |        |            |          | 1        |
| Test [1.869 s]          |        |            |          |          |
| ata on GPU [139.894 ms] |        |            |          |          |
| CPU [128.188 ms]        |        |            |          |          |
|                         |        |            |          |          |
|                         |        |            |          |          |
|                         |        |            |          |          |
|                         |        |            |          |          |
|                         |        | _          |          |          |
|                         |        |            |          |          |
|                         |        |            |          |          |
|                         |        |            |          |          |
|                         |        |            |          |          |
|                         |        |            |          | •        |
|                         |        |            |          |          |
|                         |        |            |          | -        |
|                         |        |            |          | • I      |
|                         |        |            |          |          |
|                         |        |            |          | الم      |
|                         |        |            |          |          |

| NVIDIA Nsight Systems 2024.5.1                     |                  |                                              | - 0                          |
|----------------------------------------------------|------------------|----------------------------------------------|------------------------------|
| e <u>V</u> iew <u>T</u> ools <u>H</u> elp          |                  |                                              |                              |
| emloc_test.nsys-rep ×                              |                  |                                              |                              |
| Ξ Timeline View     ▼                              | IS               | 🗉 Q 🗀 📩 1x                                   | \land 18 warnings, 15 messag |
| 2s                                                 | s +100ms +120ms  | +140ms +160ms                                | +180ms                       |
| CPU (72)                                           | %<br>0 <u></u>   |                                              |                              |
| <ul> <li>Uncore</li> </ul>                         |                  |                                              |                              |
| Socket_0_C2C0/rd_bytes_local                       |                  |                                              |                              |
| Socket_0_C2C0/wr_bytes_local                       |                  |                                              |                              |
| Socket_0_SCF/gmem_rd_data                          |                  |                                              |                              |
| Socket_0_SCF/gmem_wr_total_byte                    |                  |                                              |                              |
| <ul> <li>Processes (192)</li> </ul>                |                  |                                              |                              |
|                                                    | %                |                                              |                              |
| <ul> <li>CUDA HW (0009:01:00.0 - NVIDIA</li> </ul> | el               | ila irila irilati                            |                              |
| <ul> <li>100.0% Kernels</li> </ul>                 | vecadd_kernel(do | ouble *, const double *, const double *, int | t)                           |
| 100.0% vecadd_kernel                               | vecadd_kernel(de | ouble *, const double *, const double *, int | t)                           |
|                                                    |                  | Test [1.357 s]                               |                              |
| NVTX                                               |                  | Data on CPU [111.503 ms]                     |                              |
|                                                    |                  | GPU [111.503 ms]                             |                              |
| <ul> <li>Threads (43)</li> </ul>                   |                  |                                              |                              |
| 🗢 🔽 [11675] memloc_test 💂                          | %                |                                              |                              |
|                                                    |                  | Teet [1.060 e]                               |                              |
| NIV TY                                             |                  | rest [1.009 s]                               |                              |
| INVIA                                              |                  | CDIL[111_602_mol                             |                              |
|                                                    |                  | GPU [111.095 ms]                             |                              |
| CUDA API                                           |                  | cudaDeviceSynchronize                        |                              |
| Profiler overhead                                  | a                |                                              |                              |
| ✓ [11712] memloc_test +                            | %                |                                              |                              |
|                                                    | 4                |                                              | Þ                            |
|                                                    |                  |                                              |                              |

![](_page_26_Picture_6.jpeg)

![](_page_27_Picture_0.jpeg)

![](_page_27_Picture_1.jpeg)